## Přístup na školní e-mail přes webové rozhraní

- 1. Otevřete si webový prohlížeč a vstupte na www.sosasou-vocelova.cz
- 2. Na webových stránkách klikněte na odkaz *Školní e-mail,* který se nachází po pravé straně od novinek.

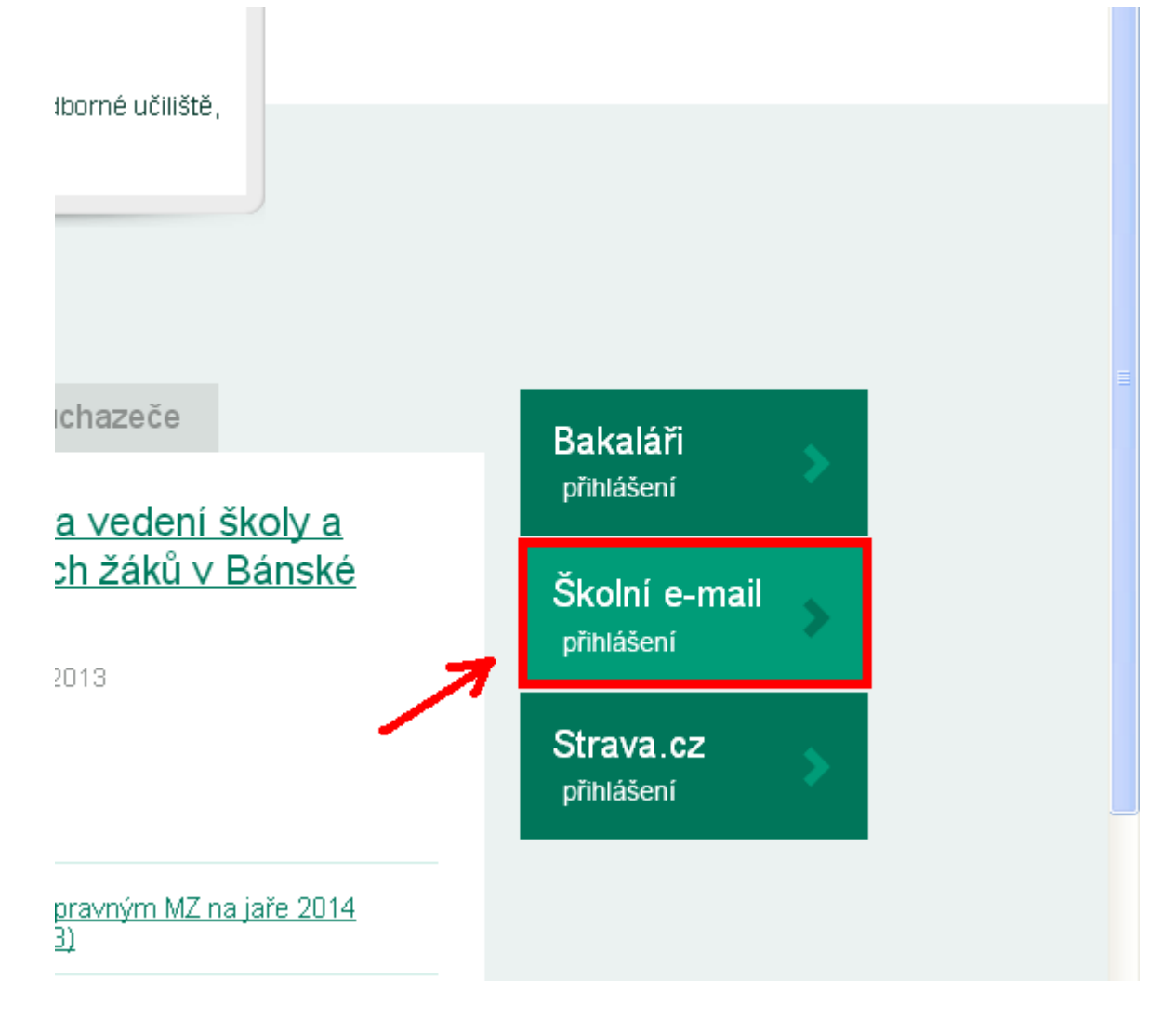

- 3. Otevře se Vám nová stránka, vyžadující zadání emailu a hesla.
  - a. Zaměstnanci školy
    - zadávají mail, který používali do současnosti, např. <u>novak@sosasou-vocelova.cz</u>.
    - heslo je shodné s heslem, které užíváte při přihlášení do školního počítače.

- b. Žáci
- zadávají mail ve tvaru, kdy před zavináčem je jejich doménový název účtu, který používají pro přihlášení do školního počítače,

např. snovak00@sosasou-vocelova.cz.

 heslo je shodné s heslem, které užíváte při přihlášení do školního počítače.

| Office 365                          |
|-------------------------------------|
| Přihlásit se pomocí účtu organizace |
| snovak00@sosasou-vocelova.cz        |
|                                     |
| 🗌 Zůstat přihlášeni                 |
| Přihlásit se Storno                 |
| Nezdařil se přístup k účtu?         |

 Po přihlášení je Vám dostupné celé prostředí Office 365, email najdete vždy pod položkou *Outlook*, která se nachází vlevo v nabídce v horní části okna.

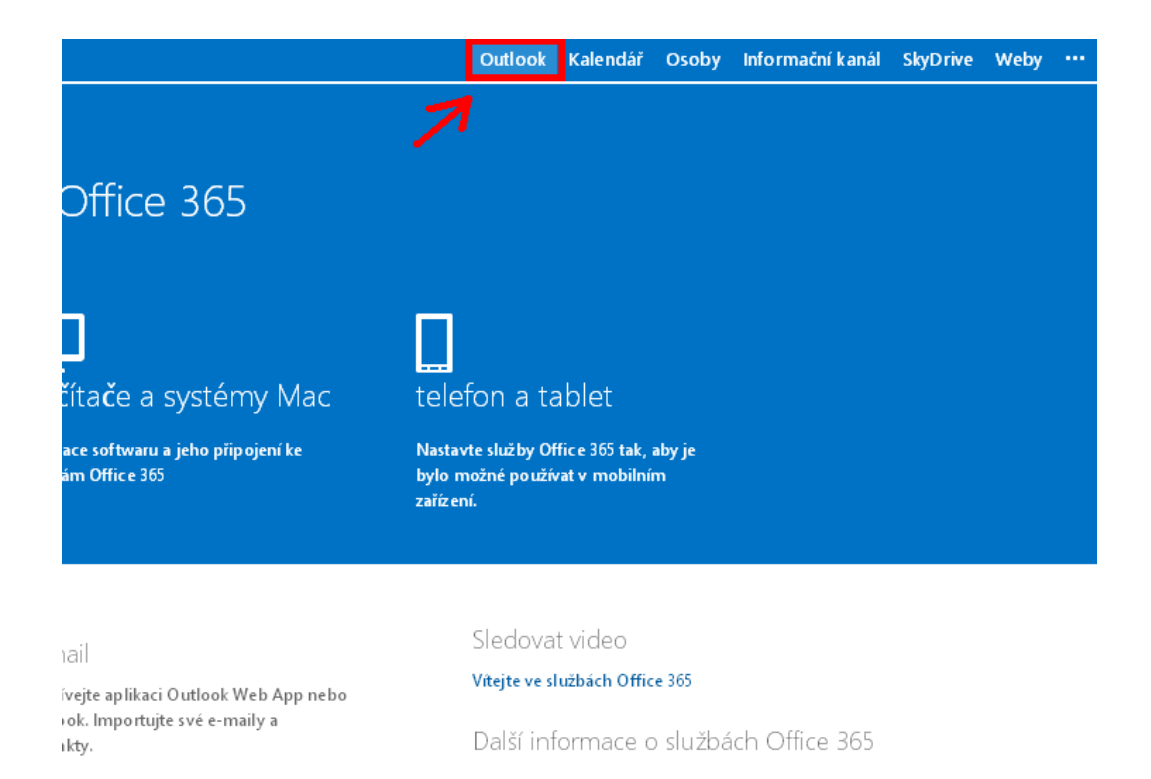

5. Při prvním spuštění webového prostředí budete muset zvolit časové pásmo, aby se ve Vašich e-mailech správně zobrazoval čas. Vyberte z nabídky časových pásem (UTC +01:00) Praha, Bratislava, Budapešť, Bělehrad, Lublaň a klikněte na uložit.

## Outlook Web App

6. Tímto je vše nakonfigurováno a načte se Vám webové prostředí pro přístup ke školnímu e-mailu.